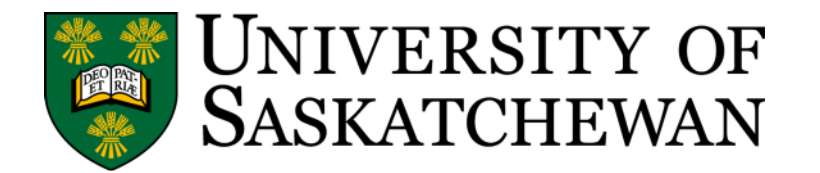

# **Degree Works - Student Information**

## INTRODUCTION

The following information is designed to assist students in understanding elements of the Worksheet in Degree Works.

## Overview

The worksheet shows you how close you are to your degree by comparing your progress against the degree requirements for the catalog year you are following. Additionally, it can also provide:

- real time registration advice by using the "Registration Checklist" Format
- speedier graduation and a streamlined graduation process
- direct access to advice and services through hyperlinks to class schedules and advisors contact information.

The system has several important features.

- Use the <u>Student View Worksheet</u> to view the classes you still need, and where your completed and in-progress classes fit in your degree requirements.
- Use the <u>Registration Checklist Worksheet</u> to view only the classes you still need.
- Use <u>Plans</u> to create a customized path to graduation by plotting your registration in upcoming terms.
- View <u>Notes</u> that an advisor has added regarding your progress or specific classes.
- View any Exceptions placed on your audit by an advisor.
- View your <u>Historic Audit</u>. If you have questions about audits from the past (the past 10 audits per program/degree combination and an unlimited number of frozen audits are available to be reviewed).
- Perform a <u>What-If</u> analysis when you are considering switching degree, major, or adding a minor or concentration; as well as when you want to see how a class(es) you are planning on taking in the future will fit in your degree requirements.

## Understanding the Sections of Your Audit

The Student View is the default view when you login. Below is information on various elements you will find in your audit.

## Print Icon

This icon can be used to produce a PDF of your audit. The PDF will open in a new window. You can use the "Save" icon at the top right to save a copy or you can use the "Print" icon at the top right to print a copy.

### Sign out

The Sign out option is found by using your name at the top right which is a link. To protect your privacy, we recommend that you log out when you're not using it.

## Class History

You can view a list of classes you've completed by using the ellipses (3 dots) to the right of the Print icon and choosing Class History.

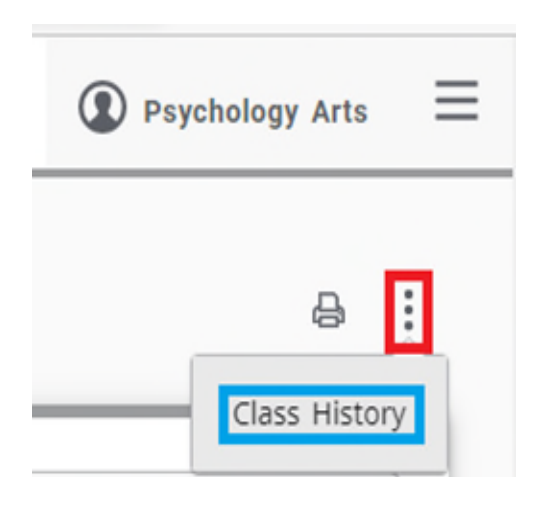

This will open a pop-up window and display the classes you have completed as well as in progress classes by term. The class, title, grade, and credits will appear for completed classes. In progress classes will display the class, title, and credits but no grade.

## 2022 Fall Term

| Course   | Title                          | Grade | Credits |
|----------|--------------------------------|-------|---------|
| HIST 185 | Nuc Weapons, Nation and Enviro |       | 3       |
| PSY 120  | Biological Bases of Psychology |       | 3       |
| PSY 121  | Social and Develop Psychology  |       | 3       |

### **Registration Checklist**

The Registration Checklist Format shows you what is still needed to meet your degree requirements and what classes can be used to meet the requirements. It does not display classes that have been used to complete requirements or classes that were not used to meet requirements (such as withdrawn or failed classes).

To display this checklist, use the drop-down in the Format box and choose Registration Checklist.

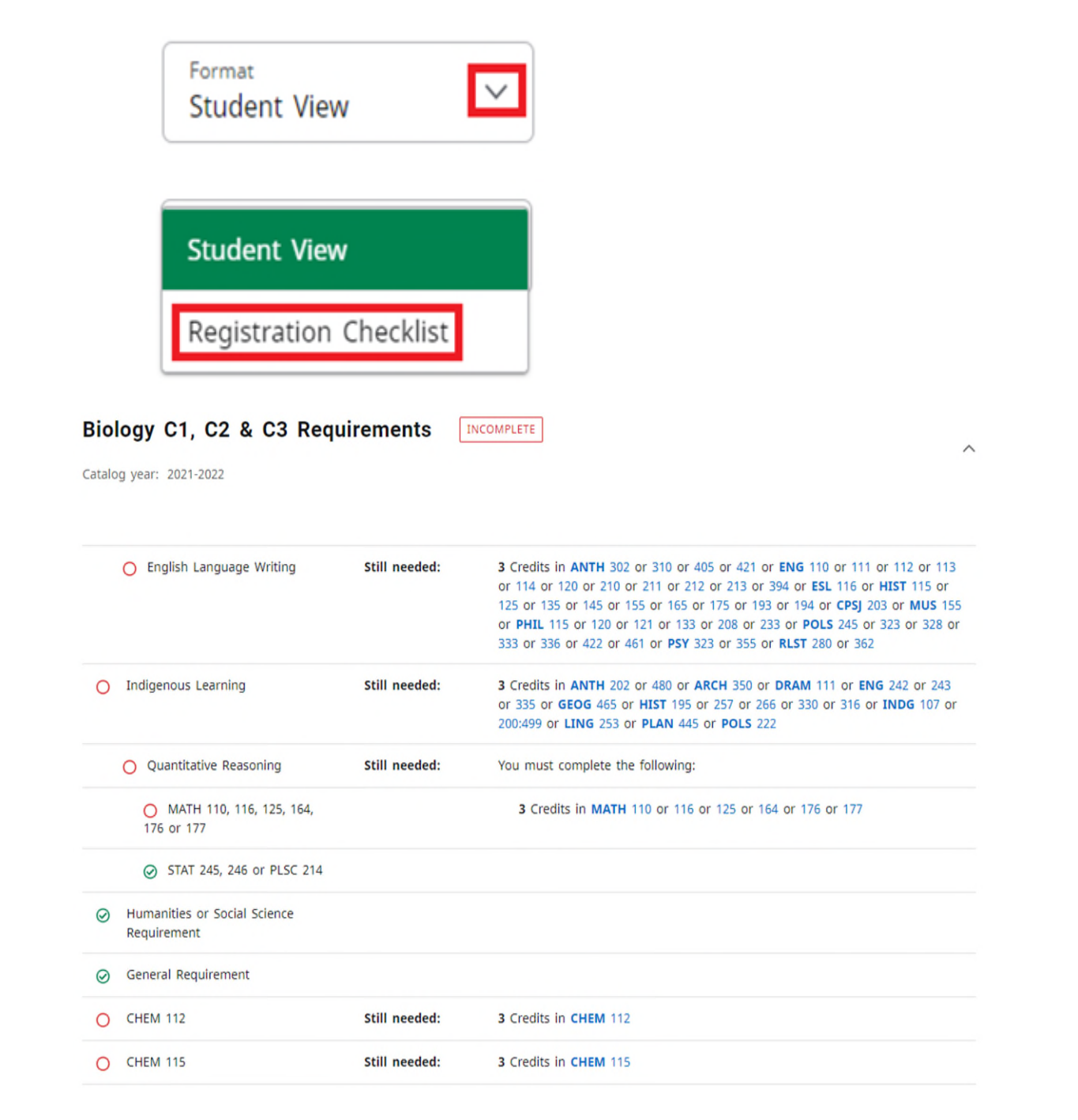

## Student Information

Basic information will be displayed in the first block including Student ID, Name, Degree, Major, Classification, etc.

| 123456789                                  | Name<br>Arts, Psychology                | Bachelor of Science Four-Year         |
|--------------------------------------------|-----------------------------------------|---------------------------------------|
| evel Undergraduate Level Classification    | Third Year Major Biology Minor (no mino | r) Program Bachelor of Science (4 Yr) |
| Other Institution Degree / Last Attendance | Date NON / 31-DEC-2021 Holds (no holds) | Status Active U of S Degree (none)    |
|                                            |                                         | Cred Dreaman Fred Data (name)         |
| mail abc123@mail.usask.ca Campus (no       | Grad Program Start Date (none)          | Grad Program End Date (none)          |

- <u>Classification</u> is your year in program. This information is updated by undergraduate colleges at certain times of year. If a year in program is not recorded for you, this will display as "Classification {goal}". Graduate students will not have a year in program listed. If you have a question about your year in program, contact your college.
- <u>Audit date</u> indicates the last date/time your data was updated from the student system. The date could be today or in the past. If you have made changes to your registration, the changes will appear in your audit the following day. Your audit may also be manually refreshed or updated by an advisor during important times like registration, graduation or when you have an academic advising appointment.
- <u>Degree</u> and <u>Major</u> (as well as <u>Minor</u> and/or <u>Concentration</u>) is what's currently recorded for you in the student system. If any of these pieces of data have changed, your audit will be updated the day after the staff member in your college updated the data. If this information is not what you'd expect, contact your college.
- If you have a hold on your account, a "Y" will appear in the <u>Holds</u> field. If you have questions about a hold, check PAWS or contact Student Central.
- <u>Term / Academic Standing</u> will be blank unless you have a previous faculty action (such as required to discontinue).
- <u>U of S Degree</u> will display any degree(s) granted by the University of Saskatchewan.
- <u>Other Institution Degree / Last Attendance Date</u> will display any degree(s) granted from another institution.
- The fields <u>Grad Program Start Date</u> and <u>Grad Program End Date</u> are the start and end dates for graduate students and their graduate program.
- <u>Applied to Graduate</u> will display "Yes" if you submitted an online application to graduate for a credential that is not yet awarded. If a student's degree record status is changed to "Refused" or "Withdrawn" then the "Yes" will no longer be displayed.
- <u>Status</u> will be listed as Active, Inactive, Inactive did not register, Inactive not reg for 4 terms, Inactive was AT, Inactive due to graduation or Temporarily active.

## Estimated Program Progress

This progress estimates how close you are to completing your degree based on the number of boxes which are checked as being complete in your audit.

## **Estimated Program Progress**

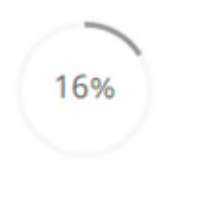

Requirements

## Legend

The Legend is near the bottom of your audit. The following provides details of each icon that may be used in your audit.

| Legend    |                                     |     |                               |  |
|-----------|-------------------------------------|-----|-------------------------------|--|
| $\oslash$ | Complete                            | 0   | Not complete                  |  |
|           | Complete (with classes in-progress) | ()  | Nearly complete - see advisor |  |
| @         | Any subject and/or course number    | (R) | Repeated class                |  |
|           |                                     |     |                               |  |

## Ocomplete

This means the requirement is complete and the class(es) displayed were used to meet the requirement. Equivalent classes are used to meet requirements. Once a requirement is met the class(es) that could have been used to meet that requirement are no longer displayed.

## Complete (with classes in-progress)

This means the class(es) used to satisfy the requirement is in progress (you are registered in a class in a current or future term but no final grade has been entered).

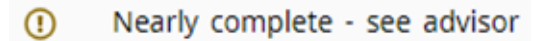

This means the requirement is nearly complete and you should see an advisor for further information.

Not complete

This means the requirement has not yet been met.

## @ Any subject and/or course number

This is used to indicate "any".

- Example 1, MATH @ means any class number within the subject of MATH will fulfill the requirement.
- Example 2, @ 200 means any subject at the 200 level will fulfill the requirement.

Attributes are used within requirements for the College of Arts and Science and some other colleges. Information on what subjects fall under which attributes can be found at <a href="https://programs.usask.ca/arts-and-science/policies.php#MajorsandProgramTypes">https://programs.usask.ca/arts-and-science/policies.php#MajorsandProgramTypes</a> under Majors and Program Types.

FNAR = Fine Arts Program Type HUM = Humanities Program Type NASC = Natural Sciences Program Type SOCS = Social Sciences Program Type SCIE = Science Program Type

The @ symbol is commonly seen in these requirements indicating any subject with that attribute can meet that requirement.

3 Credits in @ 100:499 with attribute = HUM or attribute = SOCS

(R) Repeated class

A class that has been repeated and can't be used to meet a requirement will be indicated with this.

## Blocks or Sections in Your Audit

Your audit is split into blocks of requirements.

### Degree Block

The Degree block indicates that degree you are seeking. It also indicates all the blocks included. It may also include information that applies to all students seeking that degree.

| Bachelor of Science 4 Y          | Year INCOMPLETE |                                          | ^ |
|----------------------------------|-----------------|------------------------------------------|---|
| O Degree Requirements            | Still needed:   | See Biology Major, BSC4Y Program section |   |
| Blocks included in this block    |                 |                                          |   |
| Biology Major, BSC4Y Program     |                 |                                          |   |
| Biology C1, C2 & C3 Requirements |                 |                                          |   |
| Biology Major (BSC4Y)            |                 |                                          |   |
| Biology Electives (BSC4Y)        |                 |                                          |   |
| Biology MinRes Rule (BSC4Y)      |                 |                                          |   |

### Program Block

The Program block will vary depending on college and will contain a list of the core requirements needed by all students regardless of the major they are following. In the case of the BSC4Y program, the following core requirements are listed and individually broke out in the remainder of the blocks in the audit.

- College, Breadth & Cognate Requirements
- Major Requirements
- Open Electives
- Minimum Credits In Major To Be Taken at UofS

| Credit         | s required: 120 Credits applied: 78        | Catalog year: 202                                                                                                    | 1-2022                                                                                                    |
|----------------|--------------------------------------------|----------------------------------------------------------------------------------------------------|----------------------------------------------------------------------------------------------------|
| Unme<br>requii | et conditions for this set of<br>rements:  | 120 credit uni<br>A minimum of<br>need 30 more<br>A minimum of<br>least two-thirc<br>the 60 credit of<br>A minimum of<br>have taken 6 | ts are required. You currently have 78, you still need 42 more credit units.<br>f 66 credit units at the senior level are required. You have taken 36 credit units, but<br>credit units.<br>f 60 credit units must be taken through the University of Saskatchewan, including at<br>ls of the courses required in the major and a minimum of 42 senior credit units. Of<br>unit requirement, you have taken 21 credit units, but need 39 more credit units.<br>f 45 senior credit units must be taken through the University of Saskatchewan. You<br>but need 39 more credits. |
| 0              | College, Breadth & Cognate<br>Requirements | Still needed:                                                                                                    | See Biology C1, C2 & C3 Requirements section                                                                                                    |
| 0              | Major Requirements                         | Still needed:                                                                                                    | See Biology Major (BSC4Y) section                                                                                                    |
|                | Open Electives                             |                                                                                                    |                                                                                                    |
| 0              | Minimum Credits In Major To Be             | Still needed:                                                                                                    | See Biology MinRes Rule (BSC4Y) section                                                                                                    |

## <u>Major Block</u>

The major block shows the major requirements and the specific classes that must be completed.

| talog year: 2021-2022               |               |                                                                                                    |
|-------------------------------------|---------------|----------------------------------------------------------------------------------------------------|
| MAJOR REQUIREMENTS                  |               |                                                                                                    |
| O BIOL 120                          | Still needed: | 3 Credits in BIOL 120                                                                                                    |
| O BIOL 121                          | Still needed: | 3 Credits in BIOL 121                                                                                                    |
| O BIOL 222                          | Still needed: | 3 Credits in BIOL 222                                                                                                    |
| O BIOL 224                          | Still needed: | 3 Credits in BIOL 224                                                                                                    |
| O BIOL 226                          | Still needed: | 3 Credits in BIOL 226                                                                                                    |
| O BIOL 228                          | Still needed: | 3 Credits in BIOL 228                                                                                                    |
| O BIOL 301                          | Still needed: | 3 Credits in BIOL 301                                                                                                    |
| O BIOL 302                          | Still needed: | 3 Credits in BIOL 302                                                                                                    |
| O Approved Classes at 200-400 level | Still needed: | 15 Credits in BIOL 200:499 or CPPS 406 or ANBI 470 or ANSC 313 or<br>ARCH 270 or BINF 351 or BMSC 210 or 220 or BMIS 487 or FABS 212 or<br>GEOL 343 or PBIO 230 or PLSC 311 or 405 or 411 or 416 or 422 or 423 or 42<br>or TOX 300 or 301 |

## Additional Blocks

Individual colleges will have their own additional unique blocks. For example, an audit from the College of Engineering may include the following.

- Year 1 Course Requirements
- CE Major Requirements
- Year 2 Course Requirements
- Year 3 Course Requirements
- Year 4 Course Requirements

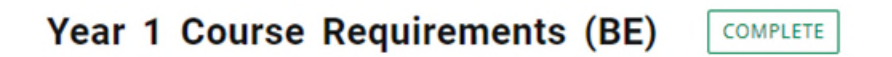

Catalog year: 2022-2023

|                   | Course   | Title                            |
|-------------------|----------|----------------------------------|
| Seall Term Year 1 |          |                                  |
| ⊘ GE 102          | GE 102   | Introduction to Engineering<br>I |
| ⊘ GE 112          | GE 112   | En Discipline Experience         |
| ⊘ GE 122          | GE 122   | Engineering Mechanics I          |
| ⊘ GE 132          | GE 132   | Engineering<br>Communications I  |
| ⊘ GE 142          | GE 142   | Design I                         |
| ⊘ GE 152          | GE 152   | Electrical Circuits I            |
| ⊘ CMPT 142        | CMPT 142 | Intro Comp Sci for Engr          |

| dits required: 36 Credits applied | : 36 Catalog year: 2022-202 | 23                         |
|-----------------------------------|-----------------------------|----------------------------|
|                                   | Course                      | Title                      |
| ) Year 2 Requirements             |                             |                            |
| CE 202                            | CE 202                      | Engineering Drawings       |
| CE 212                            | CE 212                      | Civil Engineering Material |
| () GE 210                         | GE 210                      | Probability and Statistics |
| () GEOL 121                       | GEOL 121                    | Earth Processes            |
| MATH 223                          | MATH 223                    | Calculus III for Engineers |
| CE 225                            | CE 225                      | Fluid Mechanics            |
| CE 295                            | CE 295                      | Project 1                  |
| CE 213                            | CE 213                      | Mechanics of Materials     |
| GEOE 218                          | GEOE 218                    | Intro Engineering Geolog   |

## Minor Blocks and/or Concentration Blocks

The minor block shows the required classes for the minor. The concentration block shows the required classes for the concentration. If you want to declare a minor and/or concentration, contact your college office. If you have questions about what appears on your audit also contact your college office.

#### Degree Works - Student Information

| English Minor IN-PROGRESS                              | ]                       |                                   |
|--------------------------------------------------------|-------------------------|-----------------------------------|
| Credits required: 21 Credits applied: 21               | Catalog year: 2019-2020 |                                   |
|                                                        | Course                  | Title                             |
| ⊘ 6 Credits of 100-level English                       | ENG 111                 | Reading Poetry                    |
|                                                        | ENG 112                 | Reading Drama                     |
| <ul> <li>6 Credits of 300-level English</li> </ul>     | ENG 307                 | Digital Literature New Media      |
|                                                        | ENG 331                 | Lit of the Romantic Period        |
| <ul> <li>9 Credits of 200-400 level English</li> </ul> | ENG 224                 | Shakespeare Comedy and<br>History |
|                                                        | ENG 225                 | Shakespeare Tragedy<br>Romance    |
|                                                        | ENG 284                 | Beowulf and Northern<br>Heroes    |

## Extra Classes Block

This block shows classes that do not meet any of the requirements for the degree that is being pursued. For example, classes taken in another college that don't transfer to your current college could appear in this block. If you have questions about why a class is in this block, contact your college.

| redits applied: 3 | Classes applied: 1            |       |         |                  |          |
|-------------------|-------------------------------|-------|---------|------------------|----------|
| icaits applical 5 | classes applied.              |       |         |                  |          |
| ourse             | Title                         | Grade | Credits | Term             | Repeated |
| GRC 113           | Agri Food Issues and Institut | 75    | 3       | 2019 Winter Term |          |

## Insufficient and Repeated Courses Block

This block shows repeated classes and those that cannot be used to meet requirements as they do not meet the minimum standard. This can include classes you withdrew from (grade of W) or did not pass (grade of F or below 50%). A class that is repeated and cannot be used to meet degree or average requirements will be indicated with an (R).

| Credits applied: 3 | Classes applied: 3         |       |         |                |          |
|--------------------|----------------------------|-------|---------|----------------|----------|
| Course             | Title                      | Grade | Credits | Term           | Repeated |
| ENG 334            | Victorian Prose and Poetry | w     | 0       | 2022 Fall Term |          |
| PSY 246            | Human Neuropsychology 1    |       | (3)     | 2022 Fall Term | (R)      |
| PSY 255            | Human Memory               | w     | 0       | 2021 Fall Term |          |

## In-progress Block; Preregistered Block; or In-progress and Preregistered Block

This block shows classes that you are currently registered in but do not yet have a final grade. The number of credits for the class are in brackets and the term of registration will display.

- The heading of the block will display as "In-progress" if you have in-progress classes in the current term and/or a previous term.
- The heading of the block will display as "Preregistered" if you have registered in classes in a future term.
- The heading of the block will display as "In-progress and Preregistered" if you have inprogress classes in the current term and/or a previous term and registered for classes in a future term.

## In-progress

| Credits applied: 24 | Classes applied: 8             |       |         |                |
|---------------------|--------------------------------|-------|---------|----------------|
| Course              | Title                          | Grade | Credits | Term           |
| ENG 242             | Indigenous Stories of Prairies |       | (3)     | 2022 Fall Term |
| HIST 214            | History in Film Middle Ages    |       | (3)     | 2022 Fall Term |

## Preregistered

Credits applied: 30 Classes applied: 10

| Course  | Title                      | Grade | Credits | Term           |
|---------|----------------------------|-------|---------|----------------|
| KIN 121 | Basis of Physical Activity |       | (3)     | 2023 Fall Term |
| PSY 230 | Criminal Behaviour         |       | (3)     | 2023 Fall Term |

## In-progress and Preregistered

Credits applied: 12 Classes applied: 5

| Course   | Title                       | Grade | Credits | Term             |
|----------|-----------------------------|-------|---------|------------------|
| PLSC 411 | Plant Breeding              |       | (3)     | 2023 Winter Term |
| PLSC 433 | Greenhouse Crop Production  |       | (3)     | 2023 Winter Term |
| PLSC 435 | Landscape Design            |       | (3)     | 2023 Winter Term |
| PLSC 492 | Project Thesis in Plant Sc. |       | (1.5)   | 2023 Fall Term   |
| PLSC 492 | Project Thesis in Plant Sc. |       | (1.5)   | 2024 Winter Term |

## Not Counted Block

This block shows classes that aren't used in your audit because of various reasons such as too many transfer credits.

| Credits applie | d: 3 Classes appl | lied: 1                                |       |         |                  |          |
|----------------|-------------------|----------------------------------------|-------|---------|------------------|----------|
| Course         | Title             | Reason                                 | Grade | Credits | Term             | Repeated |
| MATH 110       | Calculus 1        | Maximum transfer credits exceeded      | TR    | 3       | 2016-2017 Term 1 |          |
|                | Satisfied by:     | CALCULUS AB The College Board (A.P.P.) |       |         |                  |          |

## Exceptions

An advisor may place an exception on your audit for a specific requirement. Below are a few example situations.

- Substituting a class for one that has already been completed.
- Allowing an additional and/or different class to be used in a list of possibilities.
- Increasing or decreasing the amount of credit units in a requirement.
- Remove a class from a list of possibilities.

In the following example, MATH 264 was added using the Apply Here exception. When an exception is added, a note will appear in the block under the requirement indicating who entered the exception, the date and a description. The exception also appears in the Exceptions block near the bottom of the audit.

| ⊘ MATH 104, 110 or 125 | MATH 264      | Linear Algebra     |                       | 70          | 3        | 2015-2016<br>Term 1     |
|------------------------|---------------|--------------------|-----------------------|-------------|----------|-------------------------|
|                        | Exception by: | Nursing, College N | <b>On:</b> 03/23/2023 | Apply Here: | Moving h | ere as more appropriate |

| xceptio    | ns                              |            |                    |                                             |          |
|------------|---------------------------------|------------|--------------------|---------------------------------------------|----------|
| Туре       | Description                     | Created on | Created by         | Block                                       | Enforced |
| Apply Here | Moving here as more appropriate | 03/23/2023 | Nursing, College N | Bachelor of Science in Agriculture (BSA-AB) | Yes      |

## <u>Notes</u>

Any note that is added by an advisor will appear in this area along with the date and name of who created the note. These notes can be viewed by students as well as faculty and staff who have access to Degree Works.

| otes                                                                                                    |            |                    | ^ |
|----------------------------------------------------------------------------------------------------|------------|--------------------|---|
| Description                                                                                                    | Created on | Created by         |   |
| Student was advised to consider following the plan created for Spring and Summer<br>2023. If this plan doesn't work, a new one can be created. | 03/09/2023 | Nursing, College N |   |

## Disclaimer

The disclaimer is displayed to all students.

#### Disclaimer

This degree audit report is not your academic transcript and it is not official notification of completion of degree or certificate requirements. You are encouraged to use this report as a guide when planning your progress toward completion of the above requirements. Your academic advisor may be contacted for assistance in interpreting this report. Click here for a list of advisors by College.

## Other Information

#### Multi-Term Classes

Multi-term classes are classes which run over two terms. A 6-credit unit multi-term class will fit into two 3 credit unit requirements on your audit.

In the following example, ENG 110 appears twice and is listed each time with 3 credit units for a total of 6 credit units.

### 2014-2015 Term 1

| Course  | Title                      | Grade | Credits |
|---------|----------------------------|-------|---------|
| ENG 110 | Literature and Composition | 60    | 3       |

#### 2014-2015 Term 2

| Course  | Title                      | Grade | Credits |
|---------|----------------------------|-------|---------|
| ENG 110 | Literature and Composition | 60    | 3       |

Multi-term classes taken prior to 200505 will display as a single class in the audit. If you have questions about how a multi-term class is appearing in your audit, contact your college.

### Transfer Credit Classes

If you receive transfer credit for a class(es) taken at another post-secondary institution, the credit may be used to meet requirements.

In the following example, ENGL 100 and ENGL 110 are classes from the University of Regina. The U of S equivalent class is ENG 110, and 3 credits were transferred and used to meet the English Language Writing requirement.

| ⊘ English Language Writing | ENG 110       | Literature and Composition        | TR   | 3 | 2019 Fall Term |
|----------------------------|---------------|-----------------------------------|------|---|----------------|
|                            | Satisfied by: | ENGL100,110 The University of Reg | gina |   |                |

If you have been granted generic transfer credit (example - ENG JR, PSY SR, BIOL UNSP.) for a class(es) taken at another post-secondary institution, it may count towards a requirement where the requirement includes a generic class is acceptable.

For example, RLST 100 is the class from the University of Regina, the U of S equivalent class is RLST JR, and 3 credits were transferred and used to meet the Humanities Requirement.

| $\oslash$ | Humanities Requirement | RLST JR | Transfer Credit | TR | 3 | 2019 Fall Term |
|-----------|------------------------|---------|-----------------|----|---|----------------|
|           |                        |         |                 |    |   |                |

Satisfied by: RLST100 - Intro to Religious Studies - The University of Regina

If you have questions about how a transfer credit class is appearing in your audit, contact your college.

## Credits Required and Credits Applied

The Credits required and Credits applied appear in the heading of the program block and may appear in other blocks depending on your program. If you have questions about these requirements, contact your college.

In the following example, 120 credits are required for the program and 84 credits have been applied to the audit.

| Business Eco          | nomics Major        | BA4Y          | INCOMPLETE |
|-----------------------|---------------------|---------------|------------|
| Credits required: 120 | Credits applied: 84 | Catalog year: | 2020-2021  |

Catalog Year

Catalog year refers to the year you are following for your degree/program requirements. If you have any questions about your catalog year, contact your college.

| Business E        | Econ | omics Ma         | jor | BA4Y          | INCOMPLETE |
|-------------------|------|------------------|-----|---------------|------------|
| Credits required: | 120  | Credits applied: | 84  | Catalog year: | 2020-2021  |

## Unmet Conditions

In various blocks in the audit, you may see unmet conditions for a set of requirements. This refers to a specific condition placed on the block. The audit informs you if you haven't met one of the conditions and explains how many credit units you require to meet that condition. If you have any questions about meeting these conditions, contact your college.

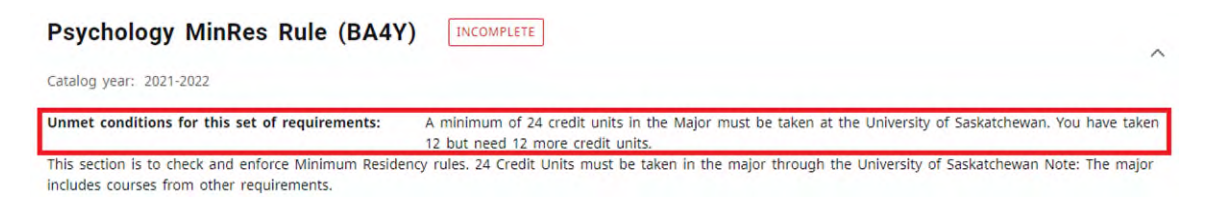

#### Averages

For colleges that have averages in Degree Works, the information will appear on student's audits. The program average is near the beginning of the program requirements. Additionally, there may be minimum average required displayed and may show averages for distinction and great distinction.

#### Degree Works - Student Information

#### BSN Program Years 2-4 Requirements INCOMPLETE

Catalog year: 2021-2022

Students must maintain a minimum average of 60% in years 2-4. The top 20% of students will receive distinction or great distinction as follows: of the top 20%, 5% of students will be awarded great distinction and the remaining 15% will be awarded with distinction. Your average is 80.05%; an average >= 60% is required

Your year average is displayed for each year of the program.

## Bachelor of Science in Nursing (BSN) - YR2

Catalog year: 2021-2022

Your Year 2 average is 81.03; an average >= 60% is required

#### Types of Advice on Your Audit

Proxy Advice displays a degree or class requirement. It will disappear from the audit once you have met the requirement.

 

 Still needed:
 Select a minimum total of 54 credits from Arts & Science undergraduate courses to meet the overall degree requirement of 120 credit units. In addition to Arts & Science courses please see the list of automatic transfer courses from other Colleges that can be used towards this requirement (http://artsandscience.usask.ca/links/xfercourses). You have taken 18 but need 36 to 981 more credits.

Registration advice shows you the exact amount of credit units required in a class(es) or range of classes that will fulfill the requirement.

| O PSY 235               |               | Still needed:                                                                    | 3 Credits in PSY 235                                                                   |
|-------------------------|---------------|----------------------------------------------------------------------------------|----------------------------------------------------------------------------------------|
| O Languages Requirement | Still needed: | 3 Credits in ARBC 100:499 or CHIN 100:49                                         | 99 or CREE 100:499 or ENG 100:499 or                                                   |
|                         |               | ESL 115 or 116 or FREN 100:499 or GERM<br>HNDI 100:499 or IPNS 100:499 or LATN 1 | 1 100:499 or GRK 100:499 or HEB 100:499 or<br>00:499 or LIT 100:499 or RUSS 100:499 or |
|                         |               | SNSK 100:499 or SPAN 100:499 or UKR 10                                           | 0.499 Except CHIN 233 and IPNS 233                                                     |

#### "Except" in Your Audit

Any class(es) listed after the "Except" in a requirement cannot be taken to fulfill the requirement. If you have questions about this, contact your college office.

Still needed:3 Credits in @ 100:499 with attribute = SCIE or attribute = HUM or attribute = FNAR orINTS 110 or 111 or CPSJ 112 or INTS 201 or CPSJ 203 or INTS 380 Except CLAS 101 and103 and 104 and 107 and 203 and ESL 115 and 116 and STAT 244 and MATH 101 and102 and INTS 100 and PSY 233 and 234 and SOC 225 and 325 and GEOG 301 andINTS 100 and CHEM 100

INCOMPLETE

## Understanding Groups in the Registration Advice

The information below is 3 groups of 'Science Cluster' (highlighted in red) of which 12 credits that a student must choose from. They will choose 'Drugs & Health', 'Disease & Health' or 'Food & Health' (highlighted in blue). Each of the groups has a total of 12 credits which is required.

| 0 | B1: Choose 12 Credits from one Science<br>Cluster                                                                                                    |               |                                                                                                    |                 |                     |
|---|----------------------------------------------------------------------------------------------------|---------------|----------------------------------------------------------------------------------------------------|-----------------|---------------------|
|   | O Drugs & Health, Disease & Health or<br>Food & Health                                                                                                    | Still needed: | Choose from ${\bf 1}$ of the following:                                                                                                    |                 |                     |
|   | O Drugs and Health                                                                                                    |               | You must complete all of the following:                                                                                                    |                 |                     |
|   | O BMSC 207 or 208                                                                                                    |               | 3 Credits in BMSC 207 or 208                                                                                                    |                 |                     |
|   | O PHPY 304                                                                                                    |               | 3 Credits in CPPS 304                                                                                                    |                 |                     |
|   | O PHPY 305                                                                                                    |               | 3 Credits in CPPS 306                                                                                                    |                 |                     |
|   | O CPPS 337, TOX 300 or FABS 362                                                                                                    |               | 3 Credits in CPPS 337 or TOX 300 or FA                                                                                                    | ABS 362         |                     |
|   | O Disease and Health                                                                                                    |               | You must complete all of the following:                                                                                                    |                 |                     |
|   |                                                                                                    |               |                                                                                                    |                 |                     |
|   | BMSC 200     BMSC 200     BMSC 200 | BMSC 200      | Biomolecules                                                                                                    | (3)             | 2023 Winter<br>Term |
|   | <ul> <li>BMSC 200</li> <li>BMSC 210</li> </ul>                                                                                                    | BMSC 200      | Biomolecules<br>3 Credits in BMSC 210                                                                                                    | (3)             | 2023 Winter<br>Term |
|   | <ul> <li>BMSC 200</li> <li>BMSC 210</li> <li>MCIM 321, 423, BMIS 308 or<br/>BIOL 436</li> </ul>                                                                                                    | BMSC 200      | Biomolecules<br>3 Credits in BMSC 210<br>6 Credits in BMIS 321 or 423 or 308 or                                                                                                    | (3)<br>BIOL 436 | 2023 Winter<br>Term |
|   | BMSC 200     BMSC 210     MCIM 321, 423, BMIS 308 or BIOL 436     Food and Health                                                                                                    | BMSC 200      | Biomolecules<br>3 Credits in BMSC 210<br>6 Credits in BMIS 321 or 423 or 308 or<br>You must complete all of the following:                                                                                        | (3)<br>BIOL 436 | 2023 Winter<br>Term |
|   | BMSC 200     BMSC 210     MCIM 321, 423, BMIS 308 or BIOL 436     Food and Health     NUTR 120                                                                                                    | BMSC 200      | Biomolecules<br>3 Credits in BMSC 210<br>6 Credits in BMIS 321 or 423 or 308 or<br>You must complete all of the following:<br>3 Credits in NUTR 120                                                               | (3)<br>BIOL 436 | 2023 Winter<br>Term |
|   | BMSC 200     BMSC 210     MCIM 321, 423, BMIS 308 or BIOL 436     Food and Health     NUTR 120     FABS 110                                                                                                    | BMSC 200      | Biomolecules<br>3 Credits in BMSC 210<br>6 Credits in BMIS 321 or 423 or 308 or<br>You must complete all of the following:<br>3 Credits in NUTR 120<br>3 Credits in FABS 110                                      | (3)<br>BIOL 436 | 2023 Winter<br>Term |
|   | BMSC 200     BMSC 210     MCIM 321, 423, BMIS 308 or BIOL 436     Food and Health     NUTR 120     FABS 110     FABS 212 or BMSC 210                                                                                                    | BMSC 200      | Biomolecules<br>3 Credits in BMSC 210<br>6 Credits in BMIS 321 or 423 or 308 or<br>You must complete all of the following:<br>3 Credits in NUTR 120<br>3 Credits in FABS 110<br>3 Credits in FABS 212 or BMSC 210 | (3)<br>BIOL 436 | 2023 Winter<br>Term |

## Viewing Audit History

There are two types of historical audits.

- Regular Audits
  - Each time a new audit is created it is stored under the View historic audit dropdown. Up to 10 of these audits per program/major are kept.
- Frozen Audits
  - When an advisor freezes an audit (such as during an academic advising appointment or promotion/graduation check), it will appear in the View historic audit drop-down. The name of the advisor and a description of the audit will also display. An unlimited number of frozen audits are kept over and above the 10 regular audits.

Use the drop-down in the View historic audit box to display the historical audits.

|   | View historic audit<br>03/23/2023 at 2:05 AM                           |
|---|------------------------------------------------------------------------|
|   | 03/23/2023 at 2:05 AM UG/BSC4Y                                         |
|   | 03/22/2023 at 10:41 AM UG/BSC4Y                                        |
|   | 03/16/2023 at 8:30 AM UG/BSC4Y                                         |
|   | 03/16/2023 at 8:10 AM UG/BA4Y                                          |
| 2 | 03/16/2023 at 8:04 AM UG/BA4Y                                          |
| D | 03/14/2023 at 2:08 PM UG/BA4Y                                          |
|   | 03/13/2023 at 11:26 AM UG/BA4Y                                         |
|   | 03/13/2023 at 10:40 AM UG/BA4Y                                         |
|   | 03/09/2023 at 8:09 AM UG/BA4Y ADVISR Mar. 9, 2023 Advising Appointment |
| 1 | 03/09/2023 at 8:04 AM UG/BA4Y                                          |
| , | 03/09/2023 at 8:03 AM UG/BA4Y                                          |
|   | 03/09/2023 at 7:59 AM UG/BA4Y                                          |
|   | 03/09/2023 at 7:56 AM UG/BA4Y                                          |

The audit highlighted in red above is a frozen audit and the audit highlighted in blue is a regular audit.

When a historical audit is chosen, it will default to the Student View Format. You can change to the Registration Checklist Format if you wish.

The print icon (Save as PDF when you mouseover) can be used to produce a PDF of the chosen audit.

When viewing a frozen audit, the title, type, frozen by name and frozen date will appear under the Audit date field.

| 49%          |  |
|--------------|--|
|              |  |
| Requirements |  |

If a historical audit is not frozen, no information will appear in this area.

| udent View | ~ |              |
|------------|---|--------------|
|            |   | Requirements |